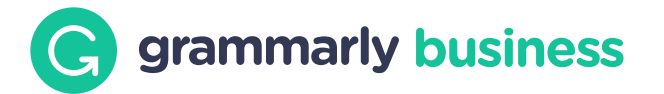

# **Bolster your members' Grammarly Business experience with groups**

With the groups feature, you can help teams and close collaborators in your organization stay aligned, focused, and agile. Groups ensures that different members and collaborators can get the resources that are most relevant and unique to them so they can do their jobs more effectively.

This guide will explain what a group is and how to take advantage of groups for your organization.

# What is a group?

A group is a set of members who need access to the same style guides and snippets. As your organization grows, easily manage new members by adding them to the right group. Each group will also have its own analytics so you can view their writing patterns and identify areas for improvement.

Groups can be found in the "Members" section of your account page.

# **Creating your first group**

Click "Create Group" at the upper right corner of the Members dashboard. Select members from a list, name your group, then click "Create Group".

Bulk group creation

Create multiple groups at once by importing a CSV with user emails, names, and group assignments.

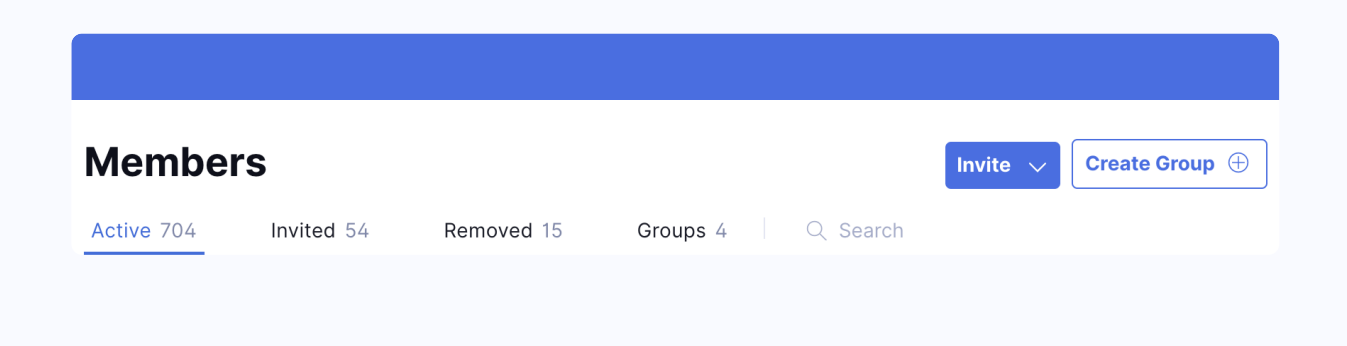

To see the required format for upload, download the available template on the Import CSV tab. Once you have a finalized CSV, drag and drop the CSV back into the Import CSV tab.

### Handy shortcut

Instead of making the CSV from scratch in the template, download the members list from Grammarly and fill in the column for group name.

To export a list of members, navigate to the Members dashboard. Click on the three dots in the upper right corner, and select "Export" to download a .xlsx. Once you are done editing, you will then save the file as .CSV for upload.

| Search<br>john.doe@gmail.com John Doe Marke<br>abby.cho@ydahoo.com Abbigael Cho<br>martin.king@gail.com Martin King Marke<br>brownie@yahoo.com Bradley Boone<br>martin.king@gail.com Marty King<br>jackbrown@gmail.com Jack Brown<br>member selected                                                                                                    | Select from list      | Import CSV    |           |
|----------------------------------------------------------------------------------------------------|-----------------------|---------------|-----------|
| john.doe@gmail.com John Doe Marke<br>abby.cho@ydahoo.com Abbigael Cho<br>martin.king@gail.com Martin King Marke<br>brownie@yahoo.com Bradley Boone<br>martin.king@gail.com Marty King<br>jackbrown@gmail.com Jack Brown<br>member selected                                                                                                    | Q Search              |               |           |
| abby.cho@ydahoo.com       Abbigael Cho         martin.king@gail.com       Martin King       Market         brownie@yahoo.com       Bradley Boone       Imartin.king@gail.com         martin.king@gail.com       Marty King       Imartin.king@gail.com       Imarty King         jackbrown@gmail.com       Jack Brown       Imartin.king@gail.com       Imarty King         member selected       Imarty King       Imartin.king@gail.com       Imarty King                                                                                                    | john.doe@gmail.com    | John Doe      | Marketi   |
| martin.king@gail.com       Martin King       Market         brownie@yahoo.com       Bradley Boone       Imartin.king@gail.com       Marty King         martin.king@gail.com       Marty King       Imartin.king@gail.com       Jack Brown         jackbrown@gmail.com       Jack Brown       Imartin.king@gail.com       Imartin.king@gail.com       Imartin.king@gail.com         member selected       Imartin.king@gail.com       Imartin.king@gail.com       Imartin.king@gail.com       Imartin.king@gail.com         member selected       Imartin.king@gail.com       Imartin.king@gail.com       Imartin.king@gail.c | abby.cho@ydahoo.com   | Abbigael Cho  |           |
| brownie@yahoo.com Bradley Boone<br>martin.king@gail.com Marty King<br>jackbrown@gmail.com Jack Brown<br>member selected<br>me your group                                                                                                    | martin.king@gail.com  | Martin King   | Marketi   |
| martin.king@gail.com Marty King<br>jackbrown@gmail.com Jack Brown<br>member selected<br>me your group                                                                                                    | brownie@yahoo.com     | Bradley Boone |           |
| jackbrown@gmail.com Jack Brown nember selected me your group                                                                                                    | martin.king@gail.com  | Marty King    |           |
| nember selected<br>me your group                                                                                                    | jackbrown@gmail.com   | Jack Brown    |           |
| me your group                                                                                                    | member selected       |               |           |
|                                                                                                    | lame your group       |               |           |
| e.g., your department                                                                                                    | e.g., your department |               |           |
|                                                                                                    |                       |               |           |
|                                                                                                    |                       | Cancel Cre    | ate Group |

# Managing and organizing groups

You can manage groups by navigating to the Groups tab in the members dashboard. Click the *i*con to edit the group name and change its members.

To delete a group, hover over the group and click the icon.

| GROUP NAME $ \smallsetminus $ | MEMBERS | CREATED          |         |
|-------------------------------|---------|------------------|---------|
| Accounting                    | 0       | November 2, 2021 | ₩   ••• |

# Ways to help your team work better with Groups

## Give collaborators and teams a library of great language, specific to their needs

Share a snippet collection with one or more groups.

When you create or modify snippet collections, you have the ability to choose who to share them with. Navigate to the bottom of the pop-up to select one or more groups to share a collection with.

# Name Sales Shared With Only Me Only you will be able to view and use these snippets. MyOrganization Anyone within your organization will be able to view and use these snippets. Snippets will be available to users in the following groups only:

# Help different groups stay aligned and consistent with your brand and its nuances

Share a style guide with one or more groups.

If you have multiple style guides enabled, you can assign style guides to one or more groups. Navigate to the "Terms" dashboard under style guides. Hover over the three dots to the right of the style guide and click "Manage Members". Then select the group or groups to share the style guide with, and save.

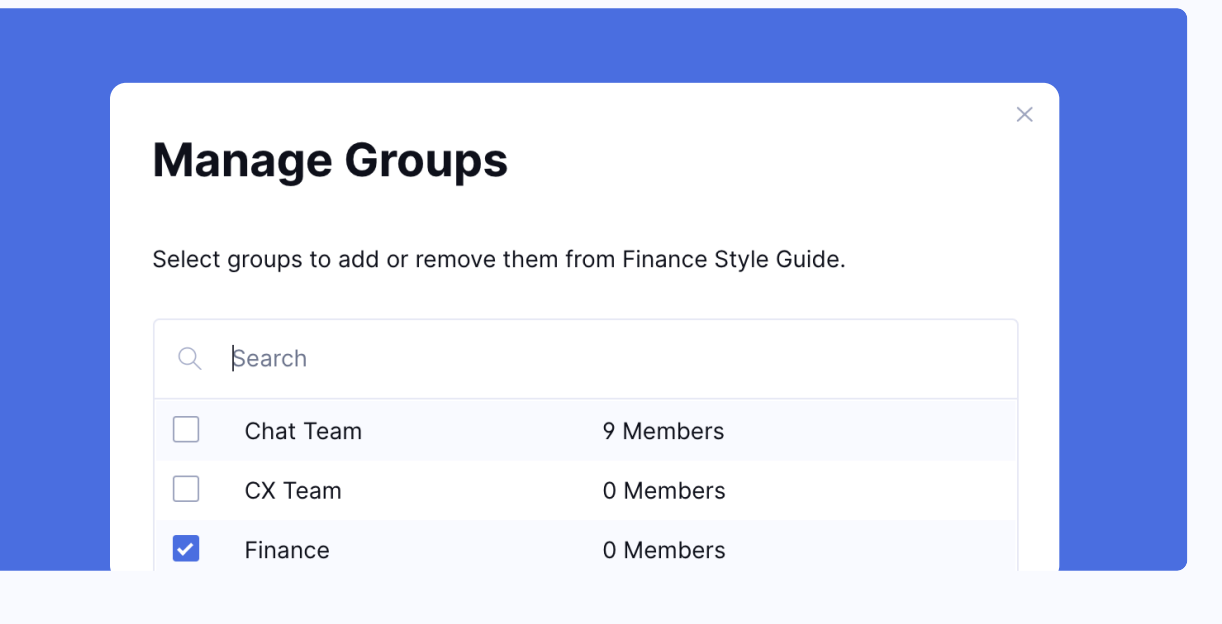

## Allow leaders to see both nuance and the big picture with groups analytics filters

From the Analytics dashboard, you can select multiple groups and custom filters at one time with the drop-down menu at the top of the page. With more custom aggregated\* team metrics, you and leaders in your organization can examine how well teams are adopting the tool and identify how it improves their productivity.

\*A group needs a minimum of 2 members for analytics to show.

| Analytics              |                |        |
|------------------------|----------------|--------|
| Previous 7 days $\sim$ | Accounting     | $\sim$ |
|                        | Q Search       |        |
|                        | GROUPS (5) 🕕   |        |
|                        | Accounting (1) |        |

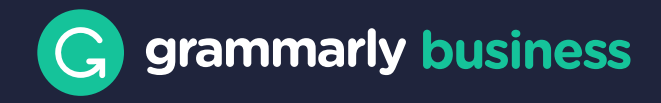